## One Minute Guides – Lockdown Browser

## Navigate to: northerncollege.ca/mynorthern

- BLACKBOARD . ONTARIO COLLEGES LEARNING PORTAL . STUDENT SERVICES ANI FACULTY & STAFF DIRECTORY ь. North **PROGRAM COORDINATORS** . Class ACADEMIC CALENDAR . 💼 Septen STUDENT HANDBOOK . TIMMINS, announce **TRANSFERS & PATHWAYS** ۶ Fall seme ADVISING SERVICES . EMPLOYMENT SERVICES ъ READ **HEALTH & WELLNESS** ٠ CAMPUS SERVICES . IT SUPPORT Þ **GRADUATION & ALUMNI**
- 1. Click on IT Support below Student Services Heading

2. Scroll down to IT Support Articles. Click the Respondus link.

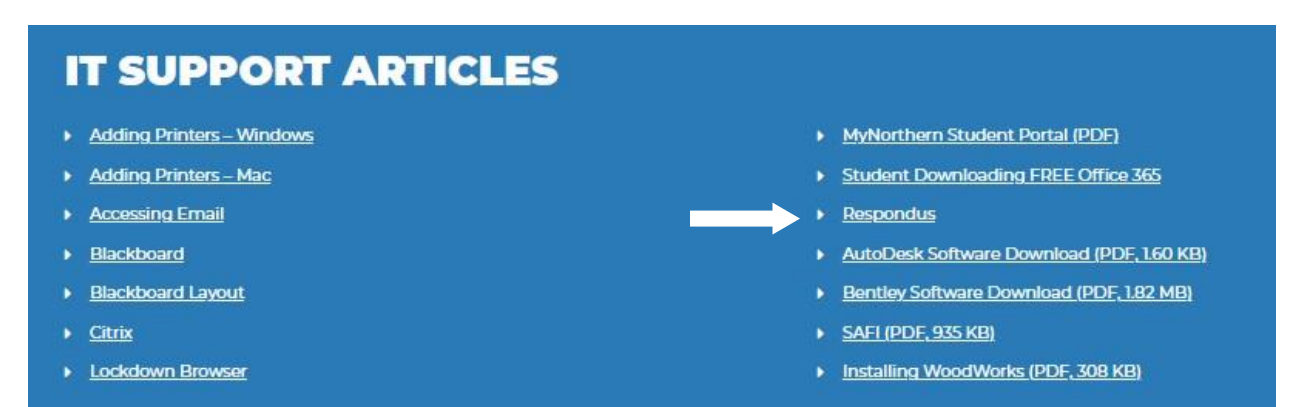

- 3. Click the button **Install Now**.
- 4. Item will download and when ready, click on the download link and follow the installation instructions.

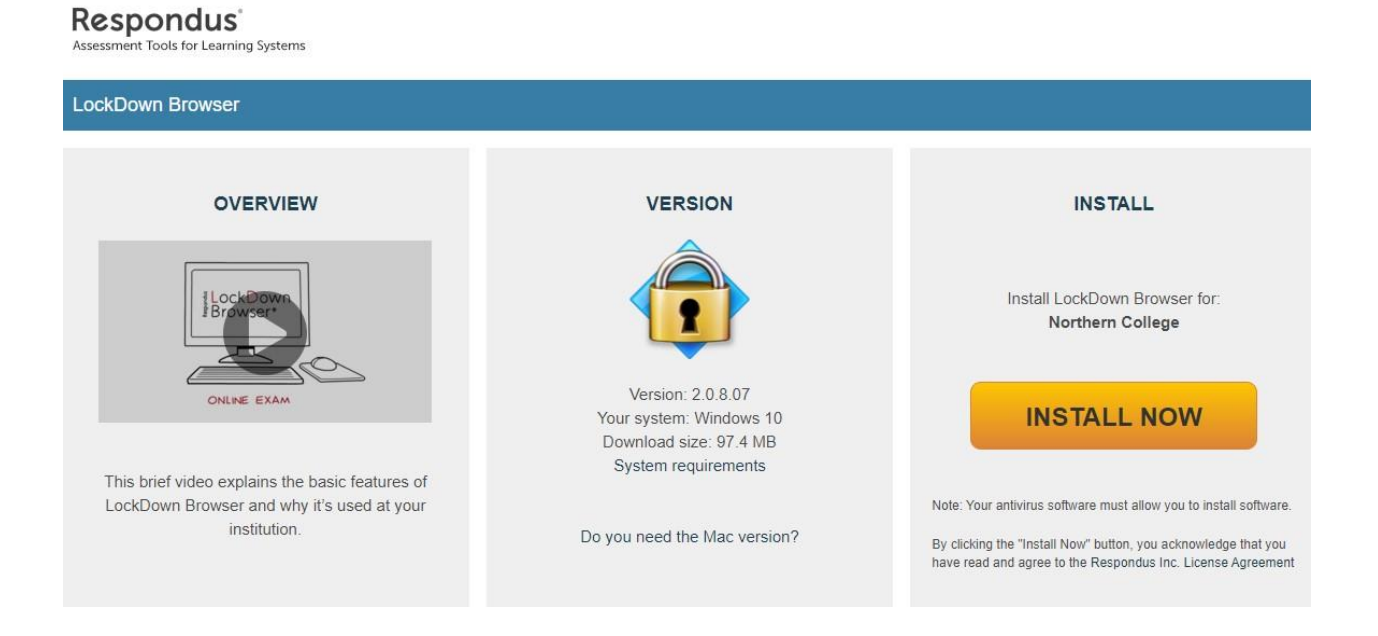